## CMU Online Exams

## **Appointment Registration Instructions**

## **How to Create Your Exam Appointment**

1.Log into your D2L account2.Select the course3.Select "Contents"

4.Select "Table of Contents"

5.Scroll down and select "RegisterBlast"

6.Proceed with scheduling exam

## www.coloradomesa.edu/testing